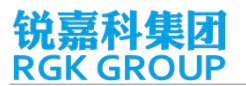

# OTA 升级方法

#### 温馨提示

- 升级需要从服务器下载升级包,如果使用手机流量可能导致扣费,建议使用 wifi 网络。
- 升级完成后如果出现异常情况可进行一次恢复出厂设置。
- 为了保证顺利升级请保证电池电量在 50%以上。

#### 步骤一

当系统检测到有新版本时,会在通知栏提示"发现系统最新版本",下拉通知栏,点击"发现系统最新版本",进入【更新版本详情界面】。

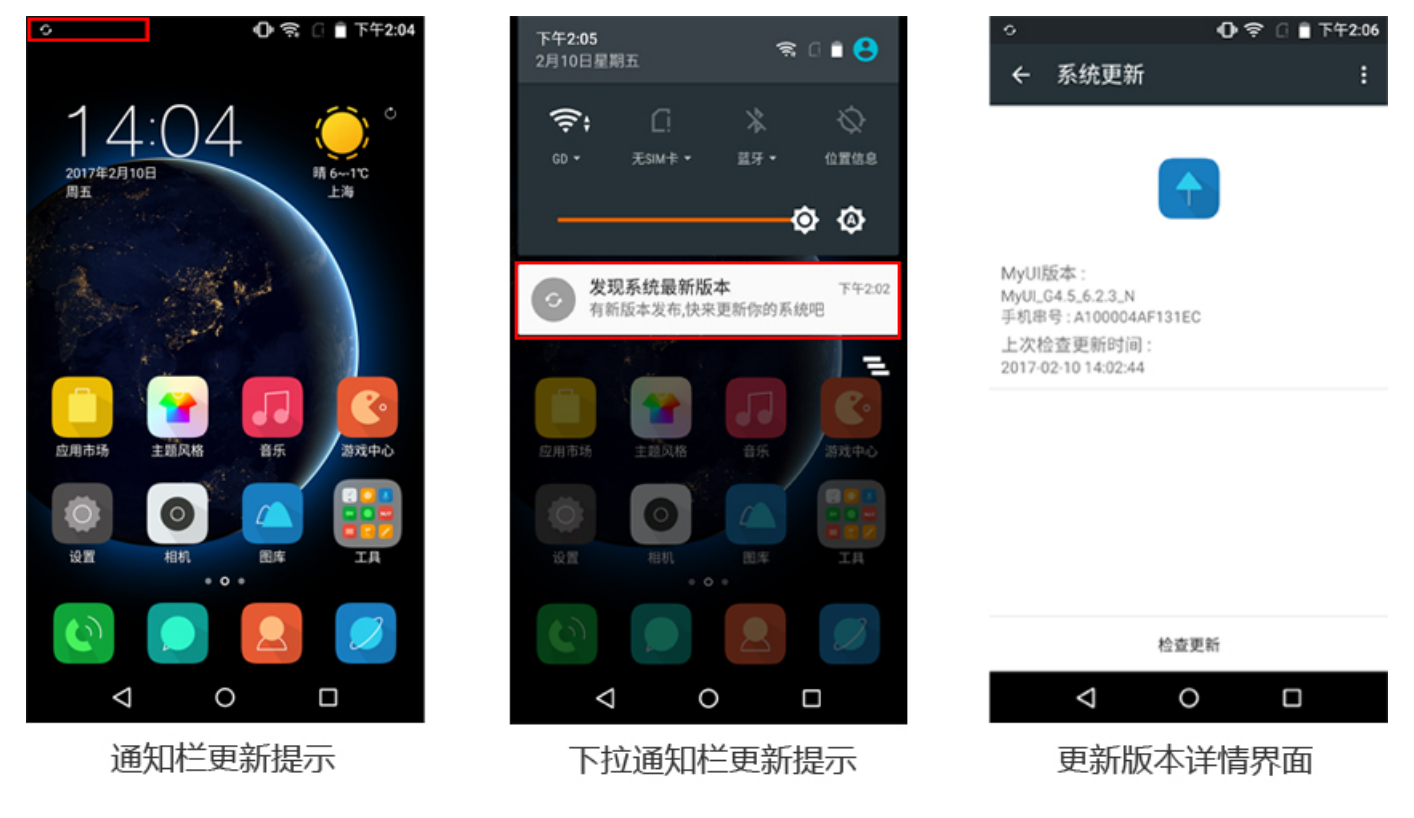

## 如果没有获得更新提示,手动检查更新。

方法1:打开手机设置选项,选择设置里最下面一项【关于手机】,选择【系统更新】。点击进入【更新版本详情界面】。

### 锐嘉科集团 RGK GROUP

| •     | 🕕 🤶 🗋 下午2:06 | ◇ ① 奈 □ ■ 下午2:06                                       | <ul> <li>○ ① 章 ① 章 下午2:06</li> </ul> |
|-------|--------------|--------------------------------------------------------|--------------------------------------|
| 设置    | ٩            | ← 关于手机 Q                                               | ← 系统更新 :                             |
| 0     | 备份和重置        | 系统更新                                                   |                                      |
| ۲.ek  |              | <b>状态信息</b><br>电话号码、信号等                                |                                      |
|       | 日期和时间        | 法律信息                                                   | MyUI版本:<br>MyUI_G4.5_6.2.3_N         |
|       | ылаланы I.   | 产品快速使用指南                                               | 手机串号:A100004AF131EC<br>上次检查更新时间:     |
| (L)   | 定时开关机        | <b>入网型号</b><br>G0 JL610                                | 2017-02-10 14:02:44                  |
| all a | 无障碍          | Android版本                                              |                                      |
|       | 打印           | 基带版本                                                   |                                      |
| i     | 关于手机         | MOLY.LR9.W1444.MD.LWTG.MP.V16.P20,<br>2015/11/08 14:26 | 於古面新                                 |
|       |              | 内核版本                                                   | 12.86.26.101                         |
|       |              |                                                        |                                      |
|       | 设置【关于手机】     | 选择【系统更新】                                               | 更新版本详情界面                             |

方法2:打开桌面【系统】文件夹,选择【系统更新】,进入【系统更新】界面,点击【检查更新】,

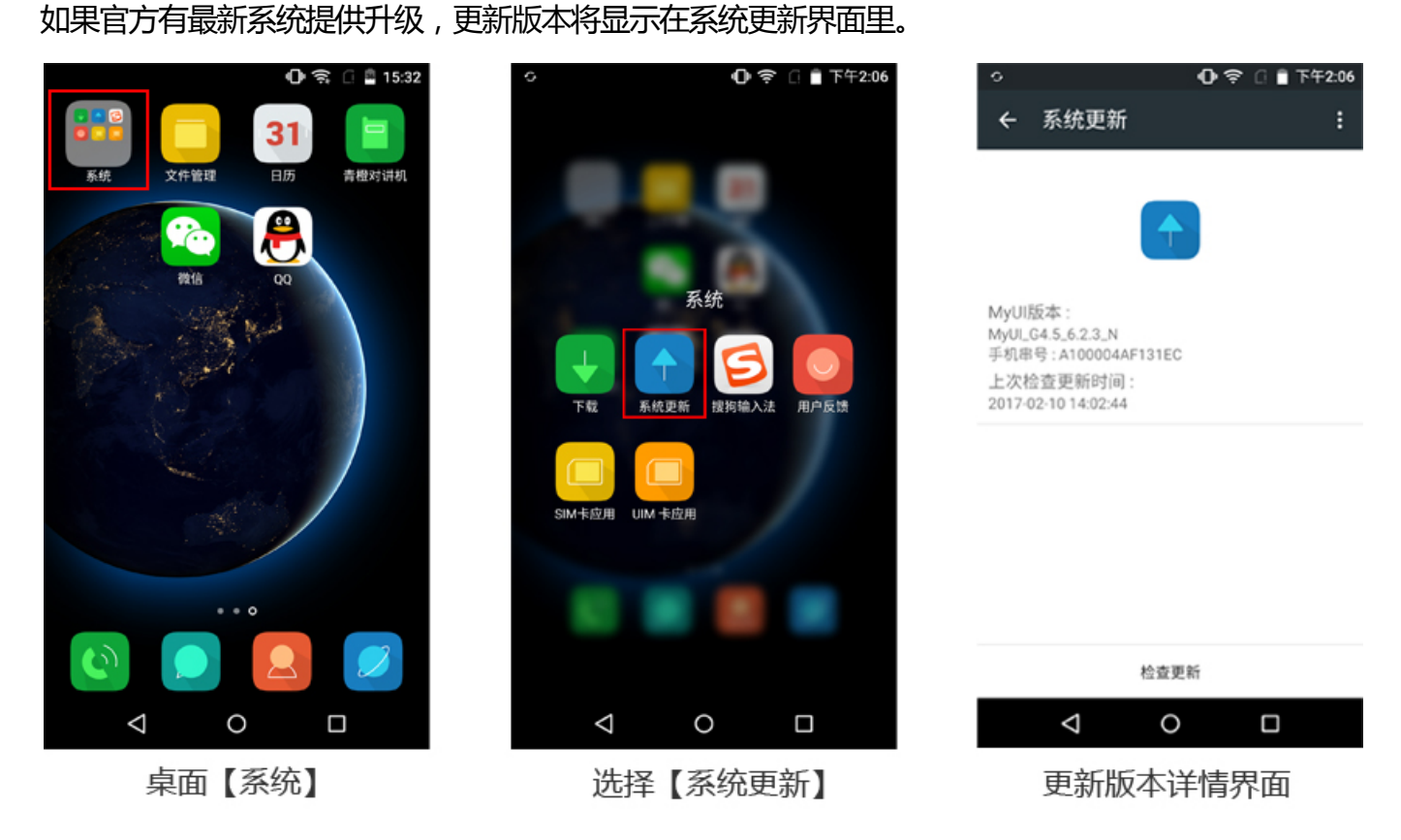

## 步骤二

确认更新的版本后,进入更新版本详情界面,点击【立即下载】。系统开始下载更新包,因不同系统升级到最新版本,升级包的大小不一致,下载所有的时间也不一样。提示:升级过程中切勿乱动手机,

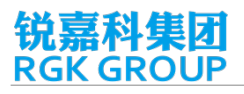

# 避免出现升级失败的情况。

| 🕕 🤶 🗋 下午2:07                             | 🖸 🤶 🗋 下午2:07                            | 上                                       |
|------------------------------------------|-----------------------------------------|-----------------------------------------|
| ← 系统更新 :                                 | ← 版本升级 釉后下载                             | ← 版本升级                                  |
| MyUI版本:                                  | <b>提示</b><br>请在WIFI环境下下载<br>更新包大小42.08M | <b>提示</b><br>请在WIFI环境下下载<br>更新包大小42.08M |
| My01_04.3_6.2.5_N<br>手机串号:A100004AF131EC | 更新日志                                    | 更新日志                                    |
| 上次检查更新时间:<br>2017-02-10 14:02:44         |                                         | 1 再先してつ返これ                              |
| MyUI_G4.5_6.12.29_A(稳定版)                 | 「史利にしる」                                 | 日、更新にてり返却                               |
| 差分包                                      | 2.优化显示效果                                | 2.优化显示效果                                |
|                                          |                                         | 正在下载,可能需要一段时间                           |
| 检查更新                                     | 立刻下载                                    | 取消下载                                    |
|                                          | < 0 □                                   |                                         |
| 确认更新版本                                   | 点击【立刻下载】                                | 下载更新包                                   |